## Uploading Assignments through SafeAssign

Instructors can use the SafeAssign service to check submitted assignments for plagiarism potential. SafeAssign compares your submitted assignments against a set of academic papers to identify areas of overlap between the submitted assignment and existing works.

SafeAssign is based on a unique text matching algorithm capable of detecting exact and inexact matching between a paper and source material. Assignments are compared against several different databases containing millions of articles dating from the 1990s to the present. After the comparison, a report is generated that provides detailed information about the matches found.

Please find the SafeAssignment and click on the title. This title could be Assignment 1, Ethical Paper, etc.

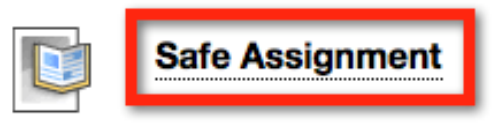

Your instructor is using SafeAssign if you see a SafeAssign statement and a list of supported file types on the submission page. **Browse My Computer** to upload an accepted file format (Word, Excel, Powerpoint, PDF). Make sure the file uploads to the Blackboard submission page, before you Submit. Once you are finished, click **Submit**.

| Upload Assignment: Safe Assignment                                                                                                    |                    |        |            |        |  |
|----------------------------------------------------------------------------------------------------|--------------------|--------|------------|--------|--|
| ACCIONMENT INFO                                                                                                    | DMATION            | Cancel | Save Draft | Submit |  |
| ASSIGNMENT INFO                                                                                                    | RMATION            |        |            |        |  |
| Points Possible<br>30                                                                                                    |                    |        |            |        |  |
| By submitting this paper, you agree: (1) that you are submitting your paper to be used and stored as part of the SafeAssign <sup>™</sup> services in accordance with the Blackboard Privacy Policy; (2) that your institution may use your paper in accordance with your institution's policies; and (3) that your use of SafeAssign will be without recourse against Blackboard Inc. and its affiliates. |                    |        |            |        |  |
| ASSIGNMENT SUB                                                                                                    | AISSION            |        |            |        |  |
| Text Submission                                                                                                    | Write Submission   |        |            |        |  |
| Attach File                                                                                                    | Browse My Computer |        |            |        |  |
| SafeAssign accepts files in .doc, .docx, .ppt, .pptx, .odt, .txt, .rtf, .pdf, and .html file formats only. Files of any other format will not be checked through SafeAssign.                                                                                                    |                    |        |            |        |  |

You have successfully submitted the SafeAssignment. The Report in Progress will determine how much of your paper is plagiarized by giving you a percentage.

| 8                                          | This assignment is complete. Review the Submission History. |                                                                                                    |  |  |
|--------------------------------------------|-------------------------------------------------------------|----------------------------------------------------------------------------------------------------|--|--|
| Review Submission History: Safe Assignment |                                                             |                                                                                                    |  |  |
| > 53                                       | Assignment Details ~                                        | Q Q I of 2 Powered by                                                                                                    |  |  |
| - /30                                      | GRADE<br>LAST GRADED ATTEMPT                                |                                                                                                    |  |  |
| /30                                        | ATTEMPT<br>1/20/15 12:15 PM                                 | Datisf Faraworth<br>10/28/14<br>First<br>First Adjustive Josefic has its roots of the Crash word singurge Manula, meaning<br>The adjustive Josefic has its roots in the Crash word singurge Manula, meaning<br>installed <sup>15</sup> The dischargement adjusted in the Crash word of spinst bid restored at second                                                                                                    |  |  |
| Report in progress                         | SafeAssign ~                                                | back to Aristatio's concepts of actuality and potentiality (ditation needed)<br>The principle is classical mechanics that $\mathbb{L}^{(n)}$ and "arise developed by Califried<br>Lankie and phasm Rerowality who described backets concepts and the long forms vis<br>visors. Willow 's Canzestande of the Networkands provided opportionatial evolutions of<br>who exists in the long three concepts and the set of the Networkands provided opportionatial evolutions of<br>the set of the set of the Networkands provided opportionatial evolutions of the<br>Networkands and the Networkands of the Networkands provided opportionatial evolutions of<br>the set of the set of the Networkands of the Networkands provided opportionatial evolutions of the<br>Networkands of the Networkands of the Networkands of the Networkands provided opportionatial evolutions of the<br>Networkands of the Networkands of the Networkands of the Networkands of the Networkands of the Networkands<br>Networkands of the Networkands of the Networkands of the Networkands of the Networkands of the Networkands<br>Networkands of the Networkands of the Networkands |  |  |
| *                                          | SUBMISSION       Daniel Farnsworth.docx                     | Witem 's Gravesanded determined that their powersteaten depth sea properties."<br>In the equire of their impact a speed finalise of Collabet recognized the implications of<br>the experiment and published an explanation.[2]<br>The stems kinetic energy and work in their present scientific manings date back to<br>the mid-1/bit century. Tary and entranding or others ideas can be attributed to<br>Gaspard-Gastave Cockels, who in 1129 published the paper titled Du Calcul de<br>Tiffet des Machines coalizing the mathematics of identific energy." Lifet-<br>later Land Mohte, is given the credit for cotang the term "Kinetic energy" c. 1849–<br>51.                                                                                                    |  |  |
|                                            |                                                             | Evergy occurs in many forma, including chemical evergs, thermal energy,<br>electromagnetic radiation, gravitational evergs, electric energy, clustic energy,<br>nuclaire energy, and rout energy. These can be categorised in two static classes:<br>potential energy and kinetic energy.<br>Kinetic energy may be best understood by examples that demonstrate how it in<br>transformed to and from where forms of energy. For example, a sychist axes dhemical                                                                                                    |  |  |

Once the process is done you will be able to view the percentage of how much of the paper is plagiarized. Click the **down arrow** next to SafeAssign to open the drop down menu. Click the **View Originality Report** button to open the report.

| Review Submission History: Safe Assignment                                                                                                    |                                                        |             |  |  |  |  |
|----------------------------------------------------------------------------------------------------|--------------------------------------------------------|-------------|--|--|--|--|
| Q     Q     I of 2                                                                                                    | Assignment Details ~                                   | > "         |  |  |  |  |
|                                                                                                    | GRADE<br>LAST GRADED ATTEMPT                           | -/30        |  |  |  |  |
| Daniel Parnsworth<br>10/20/14<br>Final Paper<br>Silzetic Energy<br>The adjective kinetic has its roots in the Greek word skyrys; kizetis, meaning                                                                                                    | ATTEMPT<br>1/20/15 12:15 PM                            | /30         |  |  |  |  |
| hack to Arisotoff's concepts of a rehability and pointening of papers and the second back to a relate the second back of the second back of the se | SafeAssign ^ 100% ove                                  | erall match |  |  |  |  |
| Willem 's Gravenande determined that their prenetration depth was proportional to<br>the square of their impact speech fields do Abditate receptized the implications of<br>the experiment and published an explanation. [2]<br>The terms kinetic energy and work in their present scientific meanings date back to<br>the mid-19th country. Early understanding of these ideas can be attributed to                                                                                                    | SAFEASSIGN SUBMISSION                                  |             |  |  |  |  |
| Gaspand-Gustawe Genelius, who is 1029 published the paper stilled Da Calcul de<br>("Elder des Machines earlining the mathematics of Monttee energy, William Thomson,<br>harr Lood Kahn, is given the erwlit for onling the term "Startic energy," c. 1849-<br>51.<br>Energy occurs in many forms, including chemical energy, thermal energy,<br>electrownagenter induitions, gurvational energy, electric energi, electron-<br>nagenter induitions, and term energy. These can be categorized in two main classes:<br>potential energy and kinetic energy.                                                                                                    | Daniel Farnsworth.docx 100%<br>View Originality Report |             |  |  |  |  |
| Kinetic energy may be best understood by examples that demonstrate how it is<br>transformed to and from other forms of energy. For example, a cyclic use chemical<br>this speed can be minimized without both further week, near the other speed<br>this speed can be minimized without further week, near the overstood mean<br>resistance and friction. The chemical energy has been converted into kinetic energy,<br>the energy of resisto, but the process is not complicity efficient and produces heat<br>within the cyclint.                                                                                                    | SUBMISSION                                             | ¥           |  |  |  |  |
| is more nonzero remargo on some movineng oppraas and the discipling label to do Distribution to do Distribution of the source of the source    |                                                        | -           |  |  |  |  |

After a paper is processed, a report is generated detailing the percentage of text in the submitted paper that matches existing sources. The report also shows the suspected sources for each section that returns a match. When the paper is a continuation of a previously submitted work, your instructor can delete matching sources from the report and process it again.

The originality report does not state whether a phrase that matches a source is properly referenced. Your instructor must read the report and determine if you used proper citations. Your instructor decides if you can see the report.

Click on the weblink to view the site where you are plagiarizing from.

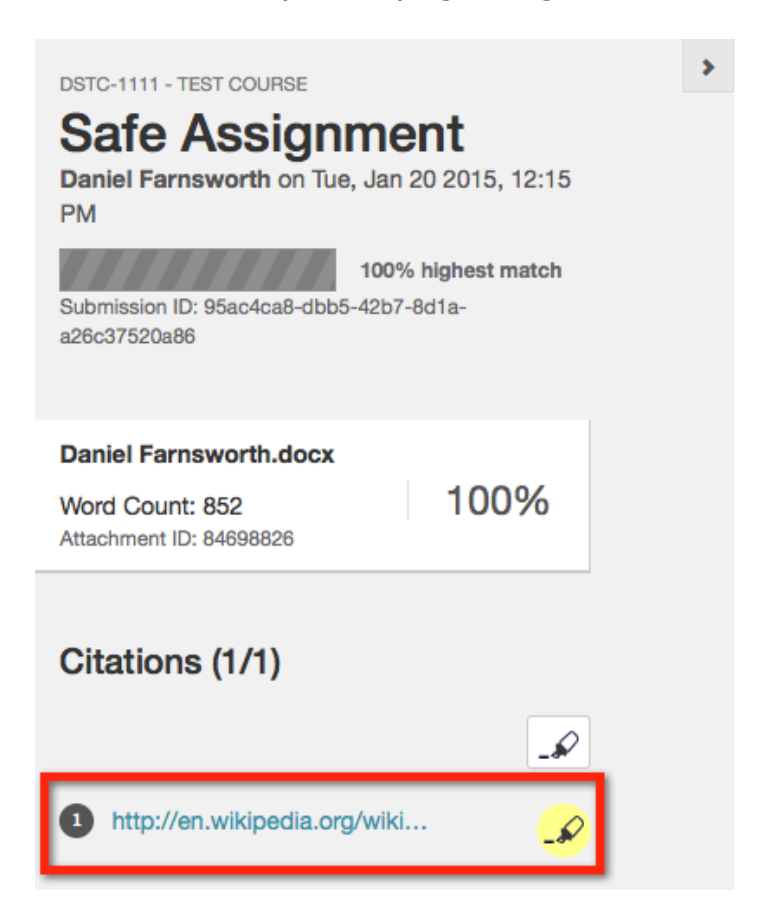

The overall SafeAssign score indicates the probability that the submitted paper contains matches to existing sources.

## Note: *This score is a warning indicator only*. *Review papers to see if the matches are properly attributed*.

- **Scores below 15 percent:** These papers typically include some quotes and few common phrases or blocks of text that match other documents. Typically, these papers do not require further analysis as there is no evidence of plagiarism.
- Scores between 15 percent and 40 percent: These papers include extensive quoted or paraphrased material, or they include plagiarism. Review these papers to determine if the matching text is properly referenced.
- Scores over 40 percent: A very high probability exists that text in these papers was copied from other sources. These papers include quoted or paraphrased text in excess, and need to be reviewed for plagiarism.

If you notice to the right of the weblink there is a highlighter symbol with a color around it. Each plagiarized reference will be color coordinated as well as numbered, so there is no confusion to where the reference is coming from.

|                                                                                | 1        | http://en.wikipedia.org/wiki | -& |
|--------------------------------------------------------------------------------|----------|------------------------------|----|
|                                                                                |          |                              | _  |
| Daniel Farnsworth 10/28/14 Final Paper                                         |          |                              |    |
| Kinetic Energy                                                                 |          |                              |    |
| 1 The adjective kinetic has its roots in the Greek word κίνησις                |          |                              |    |
| kinesis, meaning "motion" The dichotomy between kinetic energy ar              | nd       |                              |    |
| potential energy can be traced back to Aristotle's concepts of actualit        | y        |                              |    |
| and potentiality.[citation needed]                                             |          |                              |    |
|                                                                                |          |                              |    |
| The principle in classical mechanics that $E \propto mv^2$ was first developed | d        |                              |    |
| by Gottfried Leibniz and Johann Bernoulli, who described kinetic               |          |                              |    |
| energy as the living force, vis viva. Willem 's Gravesande of the              |          |                              |    |
| Netherlands provided experimental evidence of this relationship. By            | <i>,</i> |                              |    |
| dropping weights from different heights into a block of clay, Willem           | 's       |                              |    |
| Gravesande determined that their penetration depth was proportion              | al       |                              |    |

K

If your instructor has provided additional attempts, you will be able to resubmit your paper with all the appropriate changes. Click the **Start New** button.

to the square of their impact speed. Émilie du Châtelet recognized the implications of the experiment and published an explanation.[2]

| Review Submission History: Safe Assignment                                                                                                    |                                         |                    |  |  |  |
|----------------------------------------------------------------------------------------------------|-----------------------------------------|--------------------|--|--|--|
| Q Q I of 2      ¬Powered by<br><i>Crocodoc</i>                                                                                                    | Assignment Details ~                    | > ***              |  |  |  |
|                                                                                                    | GRADE<br>LAST GRADED ATTEMPT            | <b>-</b> /30       |  |  |  |
| Daniel Farmwerth<br>30/28/14<br>Final Paper<br>Xinetic Energy<br>The adjective kinetic has its resets in the Greek word skipso; kinetis, meaning<br>"motion". The dichotomy between kinetic energy and potential energy can be traced                                                                                                    | ATTEMPT<br>1/20/15 12:15 PM             | /30                |  |  |  |
| back to Aristotic's concepts of actually and potentiality[citation needed]<br>The principle in classical mechanics that $E \cong cm^2$ was first developed by Gotthied<br>Lethnic and phones Hereneult, the described induction energy as the birds from $q$ , via<br>view. Willow $h$ convention that the described induction energy as the birds from $q$ of $q$ .<br>which is developed as the source with from different being in one of block of day.                                                                                                    | SafeAssign ~                            | 100% overall match |  |  |  |
| Willern 's Gravenande deskermined that their penetration depth was proportional to<br>the square of their impact speed. Endline du Calatiet reception of the implications of<br>the experiment and published as explanation. [2]<br>The terms kinetic energy and work in their present scientific meanings date back to<br>the mid-19th century: Early understandings of these ideas can be attributed to<br>Gaugued-Gauran Carolia, who in 1029 published the paper stilled to Lalaul de<br>l'Effet des Machines outlining the mathematics of kinetic energy. William Thorsten,<br>later Lond Kehrin, is given the credit for coining the term "kinetic energy" c. 1049–<br>51. | SUBMISSION       Daniel Farnsworth.docx | *                  |  |  |  |
| Energy occurs in many forms, including domnical energy: thermal energy,<br>electromagnetic relations, gwardiational energy, electric energy, electric energy, electric energy, energy,<br>madras energy, and rets energy. These can be categorized in two main classes:<br>potential energy and kibetic energy.<br>Xinetic energy may be besi understood by examples that demonstrate how it is<br>transformed to and from other forms of energy. For example, a cyclint user, chemical<br>energy provided by food to accelerate a bisycle to a chemis speed. On a lowel surface,<br>this speed can be maintained without further work, except to overcome all                   |                                         | OK Start New       |  |  |  |

Again you will upload your paper using the correct format and click the **Submit** button when you are finished.

| Upload Assignment: Safe Assignment                                                                                                    |                                                                                      |                                           |                                         |                 |  |
|----------------------------------------------------------------------------------------------------|--------------------------------------------------------------------------------------|-------------------------------------------|-----------------------------------------|-----------------|--|
|                                                                                                    |                                                                                      | Cancel                                    | Save Draft                              | Submit          |  |
| ASSIGNMENT INFO                                                                                                    | PRMATION                                                                             |                                           |                                         |                 |  |
| Points Possible<br>30                                                                                                    |                                                                                      |                                           |                                         |                 |  |
| By submitting this paper, you agree: (1) that you are submitting your paper to be used and stored as part of the SafeAssign <sup>™</sup> services in accordance with the Blackboard Privacy Policy; (2) that your institution may use your paper in accordance with your institution's policies; and (3) that your use of SafeAssign will be without recourse against Blackboard Inc. and its affiliates. |                                                                                      |                                           |                                         |                 |  |
| ASSIGNMENT SUB                                                                                                    | MISSION                                                                              |                                           |                                         |                 |  |
| Text Submission                                                                                                    | Write Submission                                                                     |                                           |                                         |                 |  |
| Attach File                                                                                                    | Browse My Computer                                                                   |                                           |                                         |                 |  |
|                                                                                                    | SafeAssign accepts files in .doc, .docx, only. Files of any other format will not be | .ppt, .pptx, .odt, .tz<br>checked through | xt, .rtf, .pdf, and .htn<br>SafeAssign. | nl file formats |  |

Now you will be able to see all the papers you have submitted along with the plagiarism report for each. The goal is to make sure you have a little or no plagiarism percentage before the final draft is due. Again additional attempts are determined by your instructor.

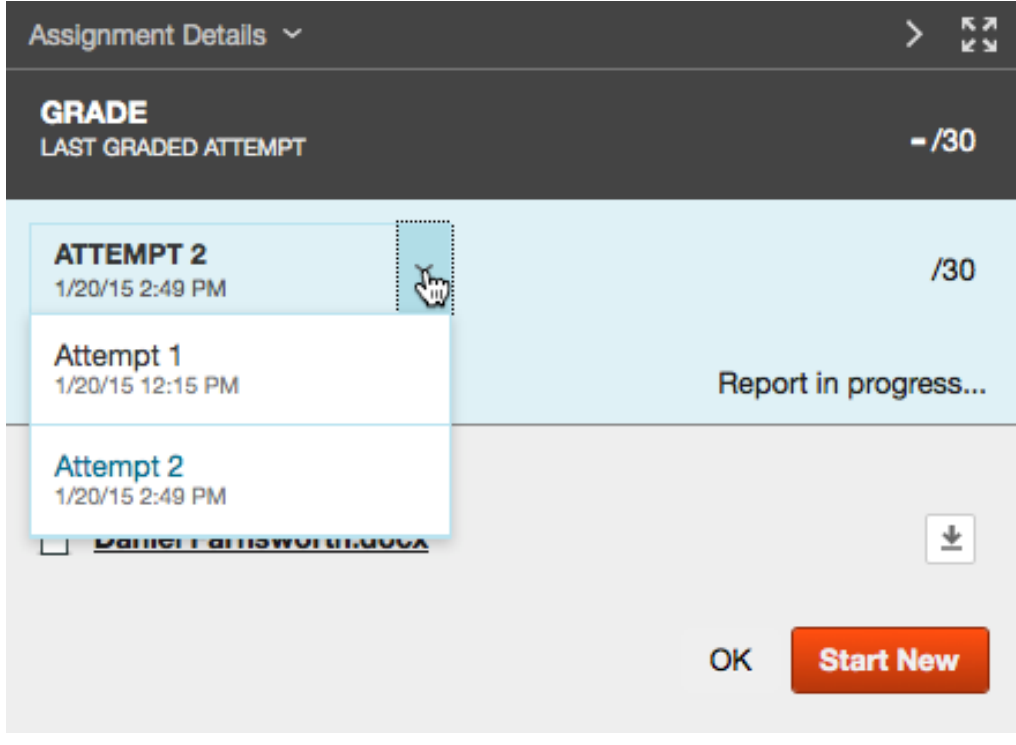